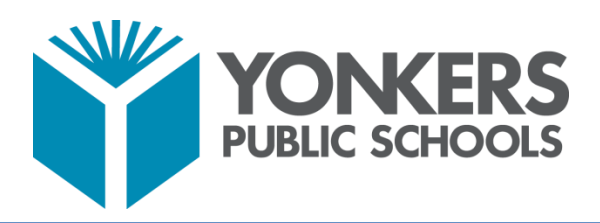

# **Library Services**

# How to Access and Read TrueFlix on Clever

### What is TrueFlix?

TrueFlix offers digital Science and Social Studies books for 3<sup>rd</sup> – 6<sup>th</sup> grade. You can use this product anywhere on devices with Internet access.

### Login Instructions for TrueFlix

- 1. Login to Clever: clever.com/in/yonkers
- 2. Scroll down or select "Library Services" on the left-side menu of the page.
- 3. <u>Note</u>: All eBooks are password protected. To view the Username and Password hover the cursor over the question mark (?) and you will see the Username and Password for TrueFlix appear.
- 4. Click on TrueFlix and click on a Category, or click on the Featured Book to begin.

#### How to use TrueFlix?

- 1. After you type the Username and Password, select a book from People, Places, and History, Science and Nature, or the Featured Book.
- 2. Follow the menu on the left side of the page.
  - a. Watch the Video
  - b. Read It: Click on the word OPEN.
    - i. Select Table of Contents to view Chapter Titles, Important Words, Index, and more. Click the "Close Tab" to return to the story.
    - ii. Either read the Book yourself or select "Read to Me" to hear the story. Click the arrows to move between pages. Click on "Highlighted Words" throughout the book to read the word and definition.
    - iii. Click the arrows in the top right corner to enter "Full Screen Mode."
- 3. Go to Activity Center to complete the activities attached to each book.
  - a. Show What you Know
  - b. Word Match
- 4. For additional learning resources select.
  - a. Explore More
  - b. Explore the Web
- 5. When you are finished reading, follow these steps.
  - a. On all devices click the "Close Tab" and the book will close automatically.
  - b. Click the "Home Button" to return to the Main Menu and select a category to read another book. When you are finished Reading close TrueFlix.